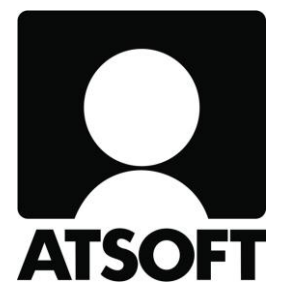

# ASTERI LASKUTUS ASTERI LÄHETELASKUTUS

# VUOSIPÄIVITYS

2.12.2019

www.atsoft.fi

Atsoft Oy Mäkinen Puh (09) 350 75 30

atsoft@atsoft.fi

### SISÄLLYSLUETTELO

| 1 | Päivityksen asentaminen                 | 5 |
|---|-----------------------------------------|---|
| 2 | Laskutusohjelman uudistuksia            | 6 |
| 3 | Verkkolaskudirektiivi 2014/55/EU        | 7 |
| 4 | Uusia liittymiä ja vanhojen parannuksia | 7 |
| 5 | Lähete/laskutuksen uudistuksia          | 8 |

Hyvä Asteri Laskutuksen tai Lähetelaskutuksen käyttäjä!

Tämä on Asteri Laskutuksen ja Lähetelaskutuksen vuosipäivitys 2.12.2019.

Tässä vihkosessa esittelemme ohjelmiin edellisen vuosipäivityksen 22.8.2018 jälkeen tulleita muutoksia.

# 1 Päivityksen asentaminen

Jos et asenna päivitystä netistä, käytä cd:tä. Laita cd asemaan. Sulje laskutusohjelma. Jos alkutaulu ei käynnisty, valitse **Käynnistä|Suorita**. Kirjoita Avaa-kohtaan d:\asenna.exe (tarvittaessa tutki Oman tietokoneen kautta mikä on cd-aseman levytunnus, voi olla muukin kuin d).

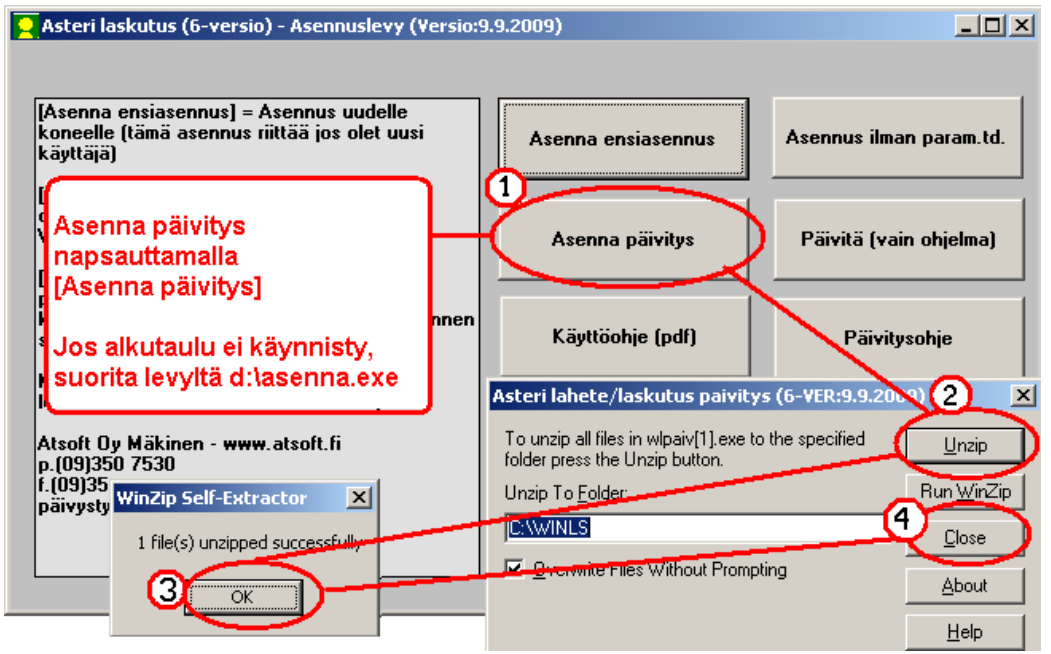

Kun päivitys on asentunut, käynnistä ohjelma ja valitse Ohje|Tietoja Asteri Laskutuksesta. Tarkista, että päivämäärä on 2.12.2019 tai uudempi.

| ASTERI LASKUTUS - Yrityskuttala |                                 |            |                                              |  |  |  |
|---------------------------------|---------------------------------|------------|----------------------------------------------|--|--|--|
| Tiedosto Salasana Määritä Ohje  |                                 |            |                                              |  |  |  |
|                                 | rasta aiheesta                  | Tietoja As | teri Laskutuksesta                           |  |  |  |
| Yritys                          | Sisays                          | _          |                                              |  |  |  |
| Ahaa Oy (Finvoice esittel)      | Etsi ooje aiheesta              | ва         |                                              |  |  |  |
| Alv vasta loppusummaan          | Ohieen käyttö                   | s          | ACTEDIT ACUTITIC                             |  |  |  |
| Asteri Mallirautakauppa C       | '                               | ta 🗾       | ASTERILASKUTUS                               |  |  |  |
| Asteri Malliyritys Oy           | Tukisivut petissä               | nola 🛛 🕘   |                                              |  |  |  |
| Asteri Malliyritys Oy           | Päivitä ohj <u>elma netistä</u> | isa 🔽      |                                              |  |  |  |
| Asteri Malliyritys Oy           |                                 | MP         |                                              |  |  |  |
| Englanninkielinen laskutu       | Hetoja Asteri Laskutuksesta     |            |                                              |  |  |  |
| EtäAsteri Oy                    | C:\\v#WES\EK                    | \st        | Versio:9.9.2009                              |  |  |  |
| Kannatusmaksu Ry                | i cuvancu                       |            | (c) Atsoft Ov Mäkinen p. (09) 350 7530       |  |  |  |
| Kiinteistönhuolto Oy            |                                 |            | (c) 115611 (c) 114111(c), p. (c) / 550 / 550 |  |  |  |
| Kuittikirjoitintehdas Oy        | l arkista, etta                 |            |                                              |  |  |  |
| Malliniemen tiekunta            | ohjelmaversion päivä            | määrä      | <u>S</u> ulje <u>e</u> täAsteri              |  |  |  |
| Matkatoimisto Asteri Oy         | lon muuttunut.                  |            |                                              |  |  |  |

Jos ohjelma ei päivittynyt, katso yritysluettelosta, mihin hakemistoon ohjelma on asennettu ja suorita päivitys uudestaan vaihtaen Unzip to Folder -kohtaan oikea hakemisto.

# 2 Laskutusohjelman uudistuksia

Ohjelmaan on tehty huomattava määrä pieniä uudistuksia, joista alle listattuna huomionarvoisimmat.

#### Reskontra: Näytä avoimet per pvm

Tarjoaa nyt automaattisesti edellisen kuun viimeistä päivämäärää

#### Reskontran nollaaminen

Nyt saat tyhjennettyä reskontran avoimet laskut kerralla tilanteessa, jossa olet ottamassa reskontraa käyttöön valitsemalla Reskontra-työvaiheessa Muokkaa|Kirjaa kaikki täysin avoimet maksetuiksi.

Maksutili ja maksupäivä tulee Myyntireskontran perustiedot - ikkunasta.

#### Tuki suurille näytöille

Ohjelmaan on tehty tuki 1440p 2560x1440 näytöille

#### Ohjelma aukeaa piiloon

Jos ohjelma aukeaa kuvaruudun ulkopuolelle, paina 2x ESC painiketta. Se palauttaa yritysluettelon näkyvään ikkunaan.

# 3 Verkkolaskudirektiivi 2014/55/EU

Vastausaika lausuntopyyntöön hallituksen esityksen luonnoksesta laiksi sähköisestä laskutuksesta on päättynyt 19.10.2018.

Verkkolaskudirektiivi 2014/55/EU Euroopan parlamentin ja neuvoston direktiivi sähköisestä laskutuksesta julkisissa hankinnoissa.

Helpotettu siirtymistä laskutuksesta laajempaan lähete/laskutukseen verkkolaskutuksen mahdollistamiseksi.

Suositeltavaa on varautua verkkolaskutusvalmiudella.

### 4 Uusia liittymiä ja vanhojen parannuksia

Uusi liittymä Innox Oy:n toiminnanohjausjärjestelmään laskutustietojen tuomiseksi suoraan lähete/laskutukseen.

Parannettu Apix-yhteyttä verkkolaskujen lähettämiseen. Nyt Apix osaa huolehtia nappia painamalla -periaatteella koko laskun elinkaaren lähetyksestä perintään toimintamuodosta riippumatta.

# 5 Lähete/laskutuksen uudistuksia

Finvoice tallennusikkunassa nyt myös [Peruuta] -painike tallentaa lomakkeelle syötetyt tiedot.

UTF8 tuki Tiedosto|Tuo laskut tekstitiedostosta Versio 1.5 = Sama kuin Versio 1.3, mutta muuntaa UTF8 merkit ANSI muotoon (ei ehkä BOM) Versio 1.6 = Sama kuin Versio 1.4, mutta muuntaa UTF8 merkit ANSI muotoon (ei ehkä BOM)

Keräilylaskutus poimii nyt eri laskuntunnisteen toisella laitteella avoimen kuitin kanssa.

Finvoicen esikatselu: korjattu finvoice.css

[Liitekansio] -painike tallentaa nyt liitekansion oikeaan sijaintiin myös verkkokäytössä. Liitteet verkkolaskuihin automatisoidusti Asteri Apix -yhteysohjelmalla.